# iMaio.com

iMaio v. 3.0

### Come configurare Spedizioni Pagamenti e Restituzioni ebay.

In questa guida verrà illustrato come configurare le spese di Spedizione le modalità di pamento Pagamenti e le politiche di Restituzione per le inserzioni ebay

\* If you are not an Italian user ask at the support team the link for the guide of your country

### Indice

| Capitolo | Titolo                       |    |
|----------|------------------------------|----|
| 1        | Impostazioni negozio ebay    | 3  |
| 2        | Nuova regola di Spedizione   | 4  |
| 3        | Nuova regola di Pagamento    | 9  |
| 4        | Nuova regola di Restituzione | 10 |

### Gestore delle regole di vendita

Torna all'indice

| Ciao eBay Imperdibili                                                                   | Vendi   Aiuto e co                     | ntatti 😯 Te       | ch Coupon $\rightarrow$ |                   |                    | II mio eBay                           | <b>≜</b> 2 `≒1        |
|-----------------------------------------------------------------------------------------|----------------------------------------|-------------------|-------------------------|-------------------|--------------------|---------------------------------------|-----------------------|
|                                                                                         | Cerca qualsi                           | asi cosa          |                         |                   | Tutte le cate      | egorie 🗸 Cel                          | Avanzata              |
| tome >II mio eBay >II mio account >Gest<br>Il mio eBay: Accou<br>Attività Messaggi Acco | isci<br>Int<br>Junt App<br>Gestore del | e Regole di v     | rendita                 |                   | Anni               | illa la partecipazione i Inviaci i fi | voj commenti 1. Ajuto |
| Informazioni personali                                                                  | Vedi: Tutte le regol                   | e · Pagamento · R | estituzione · Spediz    | tione             |                    |                                       |                       |
| Indirizzi 2                                                                             | Crea regola                            |                   | le inserzioni           | Elimina le regole | Riordina le regole |                                       |                       |
| Preferenze di notifica                                                                  | •                                      |                   |                         |                   | [Consolida le      | e regole di spedizione ] Ulte         | riori informazioni    |
| Impostazioni                                                                            | Azione                                 | Тіро              | Nome                    |                   | Descrizione        | Stato aggiornament                    | to Inserzioni 🗸       |
| Gestisci le comunicazioni con<br>gli acquirenti                                         | Modifica                               | Restituzione -    | Restituzione            |                   |                    |                                       | 454 👻                 |
| Gestore delle Regole di vendita                                                         | Modifica 💌                             | Pagamento -       | PayPal                  |                   | PayPal,            | ~                                     | 439 👻                 |

Configurazione delle regole di vendita ebay:

Accedi al tuo account ebay "Il mio ebay"

1 - Seleziona la voce di menù "**Account**"

2 - Seleziona la voce di menù "Gestore delle Regole di vendita"

| ao   eBay imperdibili                                                                                                    | Vendi   Aiuto e contatti Vendi   Aiuto e contatti                                                                                                    |                                                               | II mio eBay 🛕 🙎 🍹 1                                                                   |
|----------------------------------------------------------------------------------------------------|----------------------------------------------------------------------------------------------------|---------------------------------------------------------------|---------------------------------------------------------------------------------------|
| Scegli la categoria                                                                                                    | Cerca qualsiasi cosa                                                                                                    | Tutte le categorie                                            | Cerca     Avanzata                                                                    |
| me⇒II mio eBay⇒II mio account⇒Gesti                                                                                          | sci                                                                                                    |                                                               |                                                                                       |
| Il mio eBay: Accou                                                                                                    | nt                                                                                                    |                                                               |                                                                                       |
| Attività Messaggi Acco                                                                                                    | unt App                                                                                                    |                                                               |                                                                                       |
| II mio account «                                                                                                    | Gestore delle Regole di vendita                                                                                                    | Annulla la pa                                                 | artecipazione   Inviaci i tuoi commenti   Aiuto                                       |
| 1                                                                                                    |                                                                                                    |                                                               |                                                                                       |
| Informazioni perso                                                                                                    | Vedi: Tutte le regole · Pagamento · Restituzione · Spedizione                                                                                                    |                                                               |                                                                                       |
| Informazioni perso                                                                                                    | Vedi: Tutte le regole · Pagamento · Restituzione · Spedizione<br>Crea regola - Riassegna le inserzioni Elimina le rego                                                                                                    | le Riordina le regole                                         |                                                                                       |
| Informazioni perso<br>Indirizzi<br>Preferenze di notifica                                                                    | Vedi: Tutte le regole · Pagamento · Restituzione · Spedizione<br>Crea regola - Riassegna le inserzioni Elimina le regol<br>Pagamento                                                                                      | le Riordina le regole [ Consolida le regol                    | e di spedizione ] Ulteriori informazioni                                              |
| Informazioni perso<br>Indirizzi<br>Preferenze di notifica<br>Impostazioni                                                    | Vedi: Tutte le regole · Pagamento · Restituzione · Spedizione Crea regola · Riassegna le inserzioni Elimina le rego Pagamento Restituzione 2 me                                                                           | e Riordina le regole [Consolida le regole<br>Descrizione      | e di spedizione ] Ulteriori informazioni<br>Stato aggiornamento Inserzioni 🗸          |
| Informazioni perso<br>Indirizzi<br>Preferenze di notifica<br>Impostazioni<br>Gestisci le comunicazioni con<br>gli acquirenti | Vedi: Tutte le regole · Pagamento · Restituzione · Spedizione<br>Crea regola → Riassegna le inserzioni Elimina le rego<br>Pagamento<br>Restituzione<br>Spedizione<br>Modifical Restituzione - Restituzione<br>predefinito | De Riordina le regole<br>[ Consolida le regole<br>Descrizione | e di spedizione ] Ulteriori informazioni<br>Stato aggiornamento Inserzioni 🛩<br>454 🕶 |

#### Nuova regola di Spedizione:

1 - Seleziona la voce di menù "Crea Regola"

2 - Seleziona la voce di menù "Spedizione"

| Siao eBay Imperdibili                                                                  | Vendi   Aiuto e contatti                    | ₩ Tech Coupon →                                                      |                                        | ll mio e               | •Bay 🛕 🔁 🎘 1                                          |
|----------------------------------------------------------------------------------------|---------------------------------------------|----------------------------------------------------------------------|----------------------------------------|------------------------|-------------------------------------------------------|
| Scegli la categoria 🗸                                                                  | Cerca qualsiasi cosa                        |                                                                      | Tutte le cate                          | gorie 👻                | Cerca Avanzata                                        |
| nme >II mio eBay >II mio account >Spec<br>Il mio eBay: Accou<br>Attività Messaggi Acco | dizione<br>INT<br>App                       |                                                                      |                                        |                        |                                                       |
| Il mio account «                                                                       | Crea regola sulla s                         | pedizione                                                            |                                        |                        | Aiuto                                                 |
| Informazioni personali                                                                 | Quando crei una regola, q                   | uesta diventa disponibile per l'uso nelle tue inser                  | rzioni. Puoi apportare modifiche       | a una regola in qu     | ualsiasi momento.                                     |
| Indirizzi                                                                              | + Nomo dolla rogola                         | A                                                                    | and distinguish                        |                        |                                                       |
| Preferenze di notifica                                                                 |                                             | Assegna un nome alle tue regole in modo da<br>64 caratteri rimanenti | poterie distinguere                    |                        |                                                       |
| Impostazioni                                                                           | Descrizione della regola                    | Testa aggiuntivo per ajutarti a identificare il co                   | antonuto della rogola                  |                        |                                                       |
| Gestisci le comunicazioni con<br>gli acquirenti                                        |                                             | resto aggiuntivo per alutant a identificare il co                    | ontenuto della regola.                 |                        | 4                                                     |
| Gestore delle Regole di<br>vendita                                                     |                                             | 250 caratteri rimanenti                                              |                                        |                        |                                                       |
| Status del venditore                                                                   |                                             | Imposta come regola sulla spedizione prec                            | definita 🤎                             |                        |                                                       |
| Feedback                                                                               |                                             |                                                                      |                                        |                        |                                                       |
| Conto PayPal                                                                           | i Se offri lo stesso giorno<br>informazioni | o 1 giorno per i tempi di imballaggio, potrai usufruire              | e dei vantaggi offerti per i venditori | Affidabilità Top. Ulte | eriori                                                |
| Account del venditore                                                                  |                                             |                                                                      |                                        |                        |                                                       |
| Account di donazione *Spedizione nazionale®                                            |                                             |                                                                      |                                        |                        |                                                       |
| Iscrizioni                                                                             | Fissa: stessa tariffa pe                    | r tutti gli acquirenti 🔹                                             |                                        |                        |                                                       |
| Spazio soluzioni                                                                       | Servizi                                     |                                                                      | Costo<br>▼ €                           | Ø Ogni ulterio €       | pre oggetto<br>Spedizione gratis®                     |
|                                                                                        | Offri ulteriori servizi                     |                                                                      |                                        |                        | yarya sereket dalakat dan dan gelak 🖛 dan galak 🖗 👘 🖓 |
|                                                                                        | Tempi di imballaggio                        |                                                                      |                                        |                        |                                                       |
|                                                                                        | Seleziona un tempo di                       | ,<br>imballaggio ▼                                                   |                                        |                        |                                                       |
|                                                                                        |                                             |                                                                      |                                        |                        |                                                       |

#### Nuova regola di Spedizione:

1 - Completa il form con la configurazione per le spedizioni da te richiesta e clicca in fondo alla pagina il pulsante "**Salva**"

| -                                                                                                    | Vendi   Aldio e contatti                                                                                                    | ech Coupon →                                                                                                    |                               | Il mio eBay                                                     |                                  |
|----------------------------------------------------------------------------------------------------|----------------------------------------------------------------------------------------------------|----------------------------------------------------------------------------------------------------|-------------------------------|-----------------------------------------------------------------|----------------------------------|
| OOV Scegli la categoria -                                                                                                    | Cerca qualsiasi cosa                                                                                                    |                                                                                                    | Tutte le categori             | e 🔹 Cerca                                                       | Avanzata                         |
|                                                                                                    | cci                                                                                                    |                                                                                                    |                               |                                                                 |                                  |
| e zir mio ebay zir mio account zoesu                                                                                                    |                                                                                                    |                                                                                                    |                               |                                                                 |                                  |
| mio eBay: Accou                                                                                                    | nt                                                                                                    |                                                                                                    |                               |                                                                 |                                  |
| Attivita Messaggi Acco                                                                                                    | unt App                                                                                                    |                                                                                                    |                               |                                                                 |                                  |
| l mio account 🤍                                                                                                    | Gestore delle Regole di                                                                                                    | vendita                                                                                                    | Annulla la                    | partecipazione   Inviaci i tuoi                                 | commenti   Aiute                 |
| nformazioni personali                                                                                                    | Vedi: Tutte le regole · Pagamento · F                                                                                                    | Restituzione · Spedizione                                                                                                    |                               |                                                                 |                                  |
| ndirizzi                                                                                                    | Crea regola 👻 Riassegn                                                                                                    | a le inserzioni Elimina le regole                                                                                                    | Riordina le regole            |                                                                 |                                  |
| Preferenze di notifica                                                                                                    |                                                                                                    |                                                                                                    | 1 [ Consolida le reg          | ole di spedizione ] Ulterio                                     | ri informazioni                  |
| mpostazioni                                                                                                    | Azione Tipo                                                                                                    | Nome                                                                                                    | Descrizione                   | Stato aggiornamento                                             | Inserzioni 🗸                     |
| Gestisci le comunicazioni con<br>gli acquirenti                                                                                                    | Modifica Spedizione                                                                                                    | Test modalità di spedizione                                                                                                    | Test modalità di spedizione   |                                                                 | 0                                |
| Gestore delle Regole di                                                                                                    |                                                                                                    |                                                                                                    |                               | Numero per pagina: 25                                           | 50   100   200                   |
| vendit $\leftarrow \rightarrow \circ \land \circ$                                                                                                    | ipping?pageNumber=1&profileTyp                                                                                                    | pe=SHIPPING&profileId= <mark>129155556025</mark> 8                                                                                                    | ≀totalPages=1&source=manage 🗴 | 2 🗢 🔲 🛛 🗠                                                       | •   🔮 E                          |
|                                                                                                    |                                                                                                    |                                                                                                    |                               |                                                                 |                                  |
| Ciao eBay In                                                                                                    | nperdibili   Vendi   Aiuto e contatti                                                                                                    | ₩ Tech Coupon →                                                                                                    |                               | II mio eBay                                                     | 2 1                              |
| Ciao   eBay In                                                                                                    | nperdibili   Vendi   Aiuto e contatti                                                                                                    | ♥ Tech Coupon →                                                                                                    |                               | II mio eBay                                                     |                                  |
| Ciao eBay In<br>Ciao Scee                                                                                                    | nperdibili   Vendi   Aiuto e contatti<br>gli la<br>goria ✔ Cerca qualsiasi cosa                                                                                                    | Tech Coupon →                                                                                                    | Tutte le catego               | II mio eBay 🗐                                                   | 2 🔆 1<br>Avanzata                |
| Ciao   eBay In<br>Ciao   eBay In<br>Ciao   eBay In | nperdibili   Vendi   Aiuto e contatti<br>giria<br>goria ✔ Cerca qualsiasi cosa<br>ount -spedizione                                                                                                    | V Tech Coupon →                                                                                                    | 2 Tutte le catego             | II mio eBay                                                     | Avanzata                         |
| Ciao   eBay In<br>Ciao   eBay In<br>Ciao   eBay In | nperdibili   Vendi   Aiuto e contatti<br>gila<br>goria ✔ Cerca qualsiasi cosa<br>ount >Spedizione                                                                                                    | Y Tech Coupon →                                                                                                    | 2 Tutte le catego             | Il mio eBay 🦼<br>rie 👻 Cerca                                    | 2 9 1<br>Avanzata                |
| Ciao   eBay In<br>Ciao   eBay In<br>Ciao   eBay Sce<br>Ciate<br>Home >II mio eBay >II mio acc<br>Il mio eBay: /                                                                                                    | nperdibili   Vendi   Aiuto e contatti<br>giria<br>goria ✔ Cerca qualsiasi cosa<br>ount >Spedizione<br>Account                                                                                                    | Tech Coupon →                                                                                                    | 2 Tutte le catego             | Il mio eBay                                                     | Avanzata                         |
| Ciao I eBay In<br>Ciao Sce<br>Cate<br>Home >II mio eBay >II mio acc<br>II mio eBay: /<br>Attività Messaggi                                                                                                    | nperdibili   Vendi   Aiuto e contatti<br>giria<br>goria ✔ Cerca qualsiasi cosa<br>ount >Spedizione<br>Account<br>Account App                                                                                                    | Tech Coupon →                                                                                                    | 2 Tutte le catego             | Il mio eBay                                                     | Avanzata                         |
| Ciao <sup>1</sup> eBay In<br>Ciao <sup>1</sup> eBay In<br>Pome >II mio eBay >II mio acc<br>Il mio eBay: /<br>Attività Messaggi<br>Il mio account                                                                                                    | nperdibili Vendi Aiuto e contatti<br>giria<br>goria ✓ Cerca qualsiasi cosa<br>ount >Spedizione<br>Account<br>Account<br>App<br>≪ Modifica regola sull                                                                            | Tech Coupon →                                                                                                    | 2 Tutte le catego             | Il mio eBay                                                     | Avanzata<br>Aiuto                |
| Ciao   eBay In<br>Ciao   eBay In<br>Ciao   eBay In<br>Sce<br>Cate<br>Home >II mio eBay >II mio acc<br>Il mio eBay: 1<br>Attività Messaggi<br>Il mio account<br>Informazioni personali                                                                                                    | nperdibili   Vendi   Aiuto e contatti<br>goria → Cerca qualsiasi cosa<br>ount >Spedizione<br>Account<br>Account App<br>« Modifica regola sull<br>Quando salvi le modifiche                                                       |                                                                                                    | 2 Tutte le catego             | Il mio eBay 4                                                   | Avanzata                         |
| Ciao   eBay In<br>Ciao   eBay In<br>Ciao   eBay In<br>Sce<br>Cate<br>Home >II mio eBay >II mio acc<br>Il mio eBay: /<br>Attività Messaggi<br>Il mio account<br>Informazioni personali<br>Indirizzi                                                                                                    | nperdibili   Vendi   Aiuto e contatti<br>goria                                                                                                    | Tech Coupon →  I  I  I  I  I  I  I  I  I  I  I  I  I                                                                                                    | 2 Tutte le catego             | Il mio eBay 🦼<br>rie 🔹 Cerca<br>e in cui la regola è utilizzata | Avanzata Aiuto A. Prima di       |
| Ciao   eBay In<br>Ciao   eBay In<br>Ciao   eBay In<br>Sce<br>Ciae<br>Home >II mio eBay >II mio acc<br>Il mio eBay: /<br>Attività Messaggi<br>Il mio account<br>Informazioni personali<br>Indirizzi<br>Preferenze di notifica                                                                                                    | nperdibili   Vendi   Aiuto e contatti<br>goria  Cerca qualsiasi cosa<br>ount -spedizione Account App « Modifica regola sull Quando salvi le modifiche, verifie * Nome della regola                                               | Tech Coupon →      Ia spedizione      a una regola, vengono aggiornate anche tu ca quali saranno le inserzioni interessate.      Test modalità di spedizione     37 caratteri imagenti              | 2 Tutte le catego             | Il mio eBay 🦼<br>rie 👻 Cerca<br>e in cui la regola è utilizzata | Avanzata Aiuto Prima di          |
| Ciao eBay In<br>Ciao cate<br>Home >II mio eBay >II mio acc<br>Il mio eBay >II mio acc<br>Il mio eBay: //<br>Attività Messaggi<br>Il mio account<br>Informazioni personali<br>Indirizzi<br>Preferenze di notifica<br>Impostazioni                                                                                                    | nperdibili   Vendi   Aiuto e contatti<br>giria<br>goria ✔ Cerca qualsiasi cosa<br>ount >Spedizione<br>Account App<br>≪ Modifica regola sull<br>Quando salvi le modifiche<br>salvare le modifiche, venfit<br>★Nome della regola   | Y Tech Coupon →      Ia spedizione      a una regola, vengono aggiornale anche tu ca quali saranno le inserzioni interessate.      Test modalità di spedizione     37 caratteri rimanenti           | 2 Tutte le catego             | Il mio eBay 🦼<br>rie 🗣 Cerca                                    | Avanzata Avanzata Aiuto Prima di |
| Ciao <sup>1</sup> eBay In<br>Ciao <sup>1</sup> eBay In<br>Ciao <sup>1</sup> eBay In<br>Sce.<br>Cate<br>Home >II mio eBay >II mio acc<br>II mio eBay >II mio acc<br>II mio eBay: <i>J</i><br>Attività Messaggi<br>II mio account<br>Informazioni personali<br>Indirizzi<br>Preferenze di notifica<br>Impostazioni<br>Gestisci le comunicazi<br>gli acquirenti                                                                                                    | nperdibili Vendi Aiuto e contatti<br>goria   Cerca qualsiasi cosa<br>ount >Spedizione  Account App    Account Quando salvi le modifiche<br>salvare le modifiche, verifie<br>* Nome della regola oni con Descrizione della regola | Yech Coupon →  Ia spedizione a una regola, vengono aggiornate anche tu ca quali saranno le inserzioni interessate.  Test modalità di spedizione 37 caratteri rimanenti  Test modalità di spedizione | 2 Tutte le catego             | Il mio eBay 4                                                   | Avanzata                         |

#### Nuova regola di Spedizione:

Una volta creata la nuova regola, occorre aprirla per copiarne l'ID e caricarlo su iMaio

1 - Dall'elenco delle regole di spedizione cliccare sulla nuova regola spedizione

2 - Dalla barra degli URL selezionare e copiare il valore dell'attributo "profileId" come da immagine

...ING&profileId=<mark>129155556025</mark>&t otalPa...

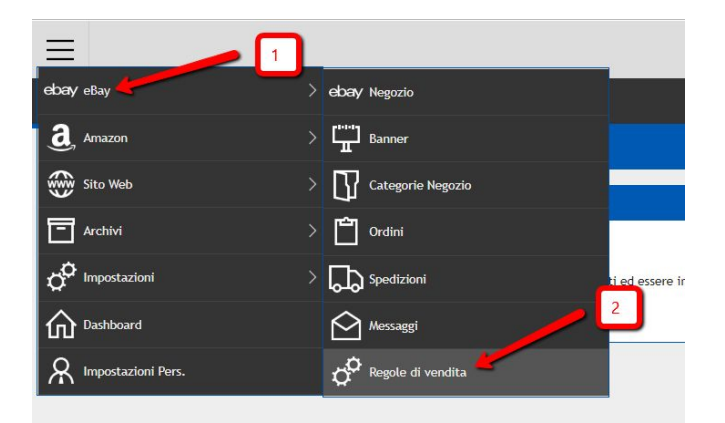

| ebay Regole di v    | i vendita ×                         |                     |
|---------------------|-------------------------------------|---------------------|
| 🏹 Filtri Cerca      | Id, Id Profilo, Nome 66 Cerca 6     | []] Chiu <u>d</u> i |
| Regole di vendita   |                                     |                     |
|                     | 3                                   |                     |
| ebay Regol          | ole di vendita × ebay Regole di ve  |                     |
| 🖺 <u>S</u> alva 🛛 🛱 | j Salva e Chiudi [] Chiu <u>d</u> i |                     |
| Generale            | 4                                   |                     |
| Dati Principali 🥓   | 5                                   |                     |
| Id                  | 129155556025                        |                     |
| Id Profilo          | Test modalità di spedizione         |                     |
| Nome                | Test modalità di spedizione         |                     |
|                     |                                     |                     |

#### Nuova regola di Spedizione:

Crea su iMaio una nuova regola di spedizione che punti alla regola ebay appena creata

1 - Seleziona la voce di menù "eBay"

2 - Seleziona la voce di menù "Regole di vendita"

3 - Clicca sul pulsante "Nuovo"

4 - Compila oppurtunamente il form con i dati della nuova regola

5 - Incolla l'ID copiato precedentemente su ebay facendo attenzione di non aggiungere spazi o caratteri speciali oltre all'ID numerico della spedizione

6 - Salva e chiudi la nuova regola di spedizione in modo da poterla utilizzare all'interno delle tue inserzioni

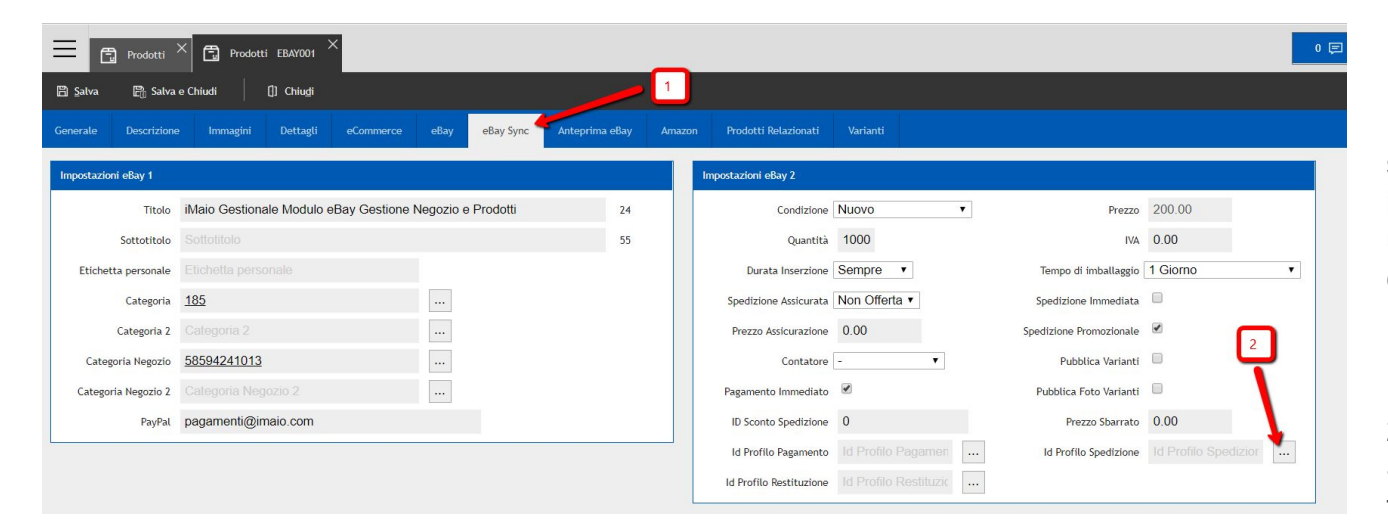

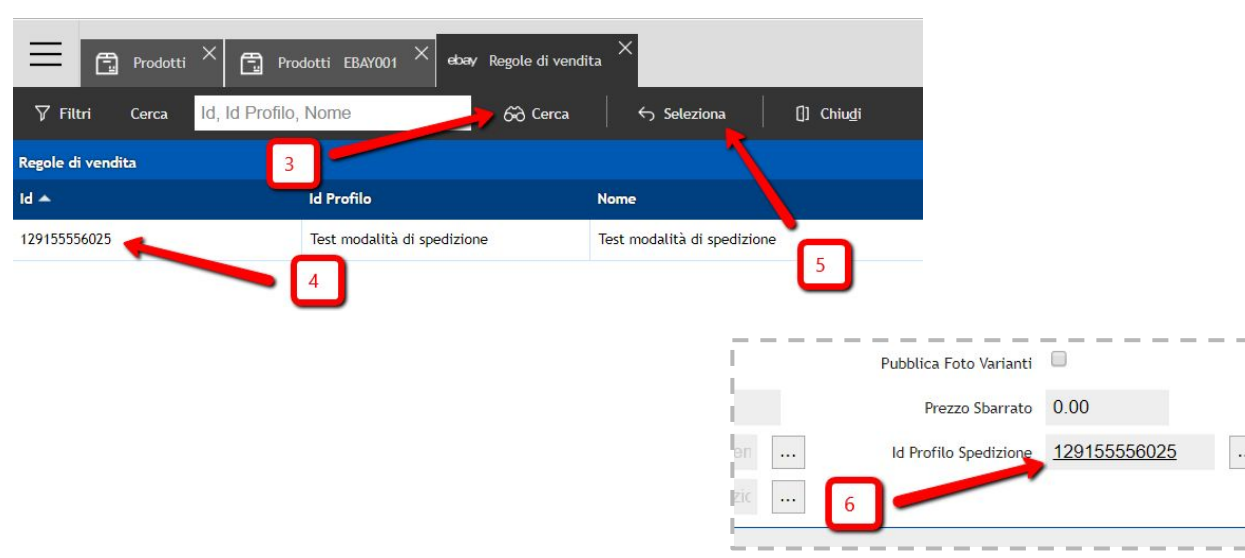

#### Nuova regola di Spedizione:

Una volta che la nuova regola di spedizione si trova all'interno di iMaio, la stessa può essere utilizzata da tutte le inserzioni in corso e nuove

1 - Seleziona il TAB "eBay"

2 - Per il campo "Id Profilo Spedizione" clicca il pulsante con i tre puntini "..."

3 - Clicca sul pulsante "Cerca"

4 - Seleziona la regola di spedizione che vuoi applicare al prodotto

5 - Clicca sul pulsante "**Seleziona**" per applicare la modifica al prodotto

6 - La regola di spedizione è adesso assegnata al prodotto

### Nuova regola di Pagamento

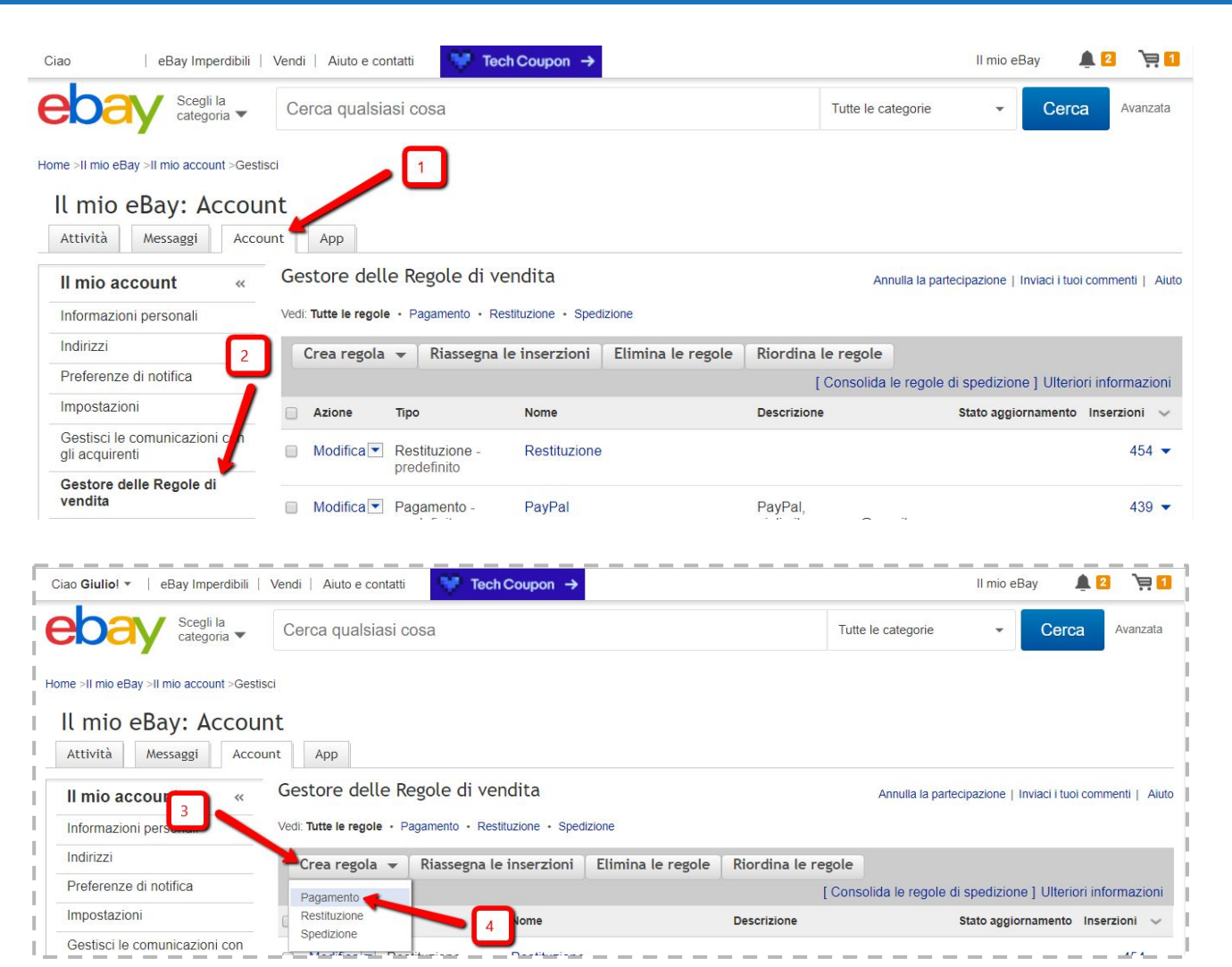

#### Nuova regola di Pagamento:

Così come è stato fatto per le regole di spedizione, allo stesso modo occorre fare con le regole di pagamento.

Quindi occorre creare su ebay una nuova regola di Pagamento e successivamente creare la stessa anche all'interno di iMaio ricopiando l'ID della regola ebay appena creata.

Le modalità di creazione e di copia delle regole di pagamento seguono esattamente la stessa logica delle regole di spedizione, per cui si può fare riferimento al capitolo 1 di questa guida

### Nuova regola di Restituzione

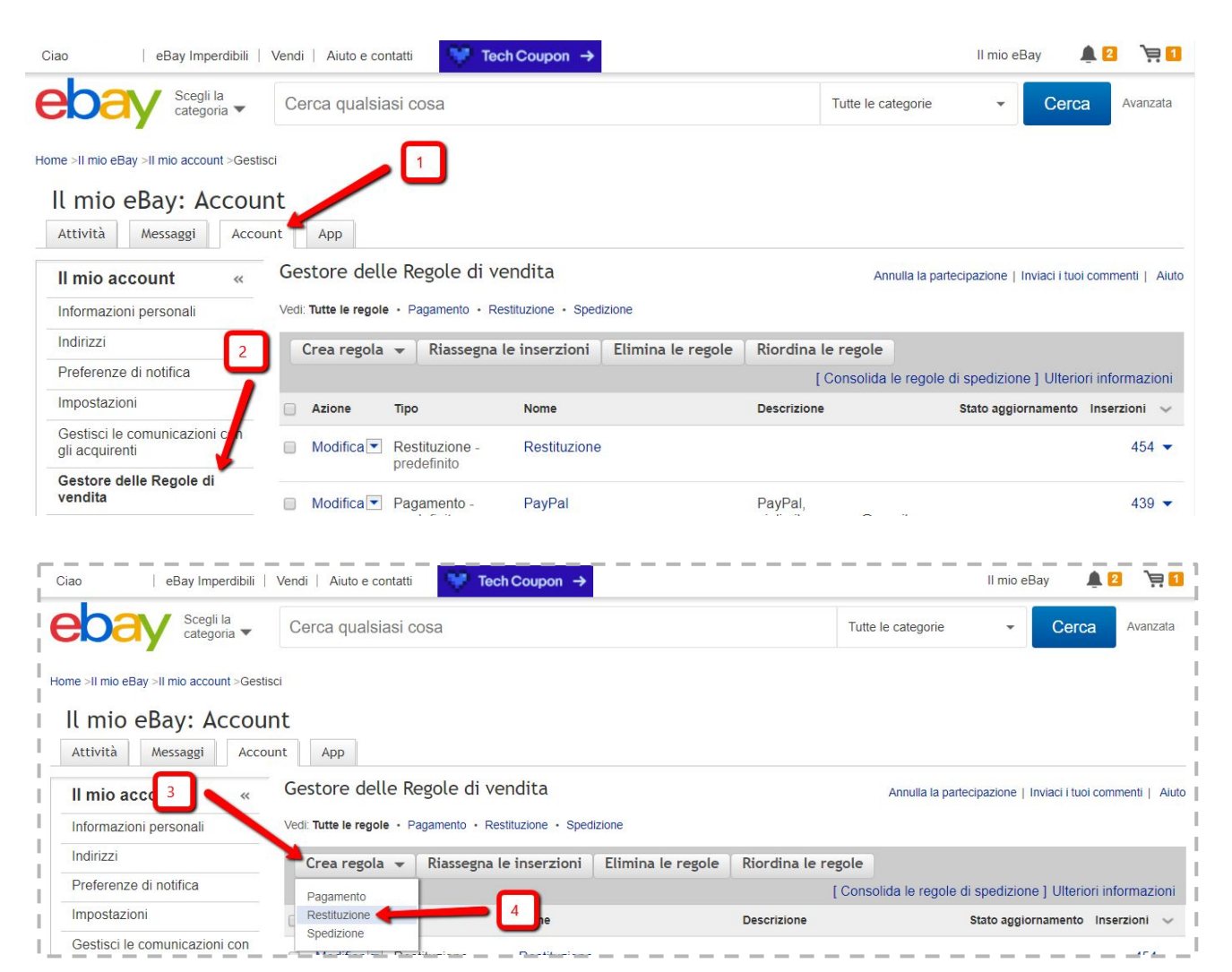

#### Nuova regola di Restituzione:

Così come è stato fatto per le regole di spedizione, allo stesso modo occorre fare con le regole di restituzione.

Quindi occorre creare su ebay una nuova regola di Restituzione e successivamente creare la stessa anche all'interno di iMaio ricopiando l'ID della regola ebay appena creata.

Le modalità di creazione e di copia delle regole di Restituzione seguono esattamente la stessa logica delle regole di spedizione, per cui si può fare riferimento al capitolo 1 di questa guida